## <u>คู่มือการใช้งานระบบ E-Service ขององค์การบริหารส่วนตำบลเสนา</u>

ขั้นตอนที่ ๑ เข้าสู่ระบบ <u>http://www.senauthai.go.th</u>

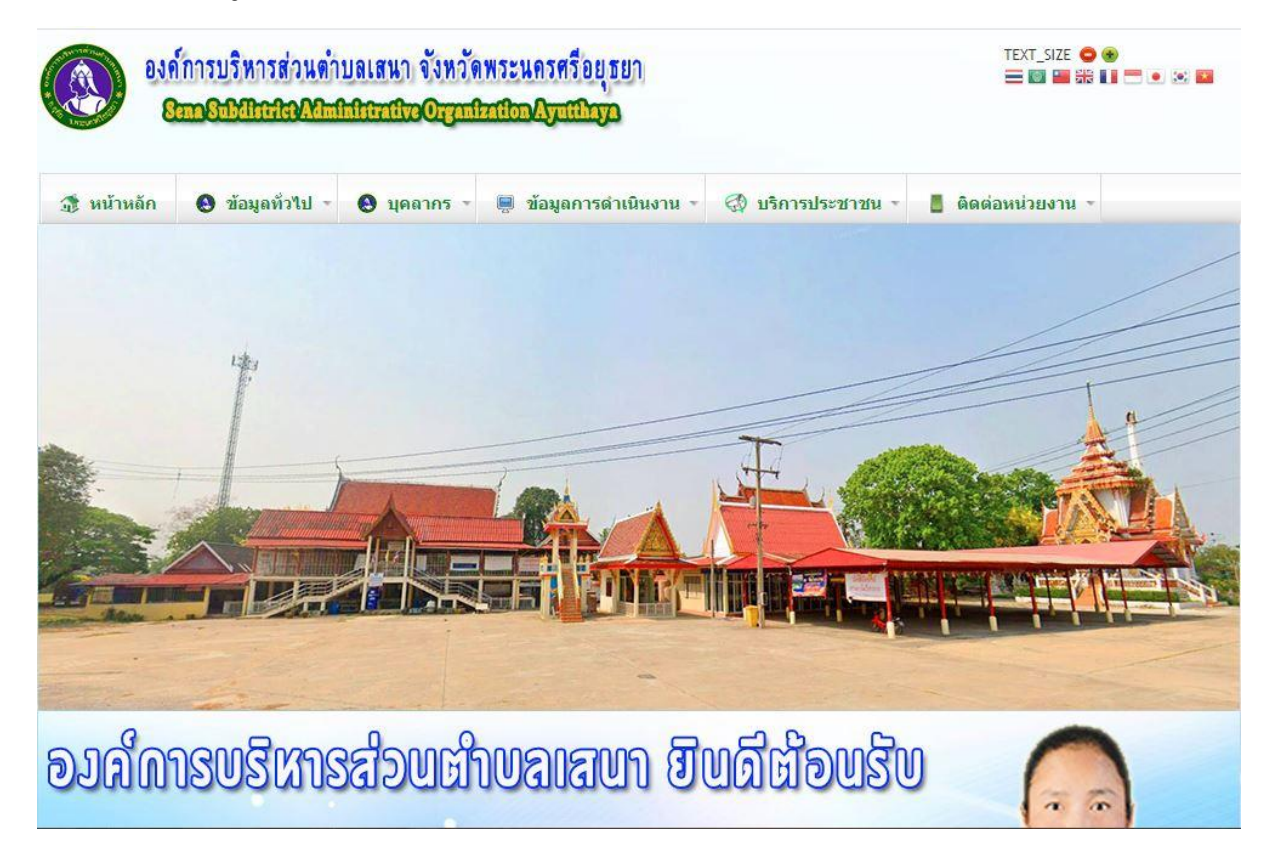

## ขั้นตอนที่ ๒ คลิกเมนู E-Service

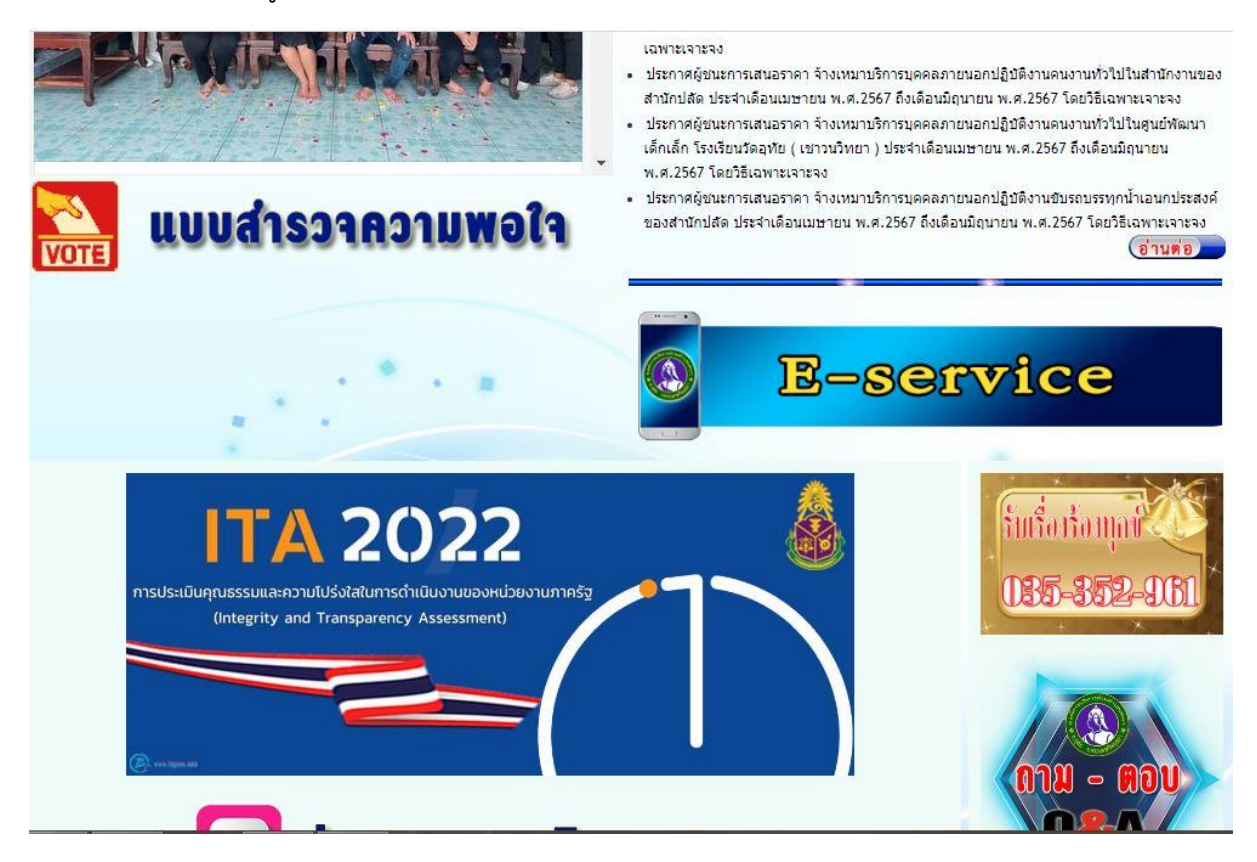

**ขั้นตอนที่ ๓** เลือกบริการ "ขอรับข้อมูลข่าวสาร"

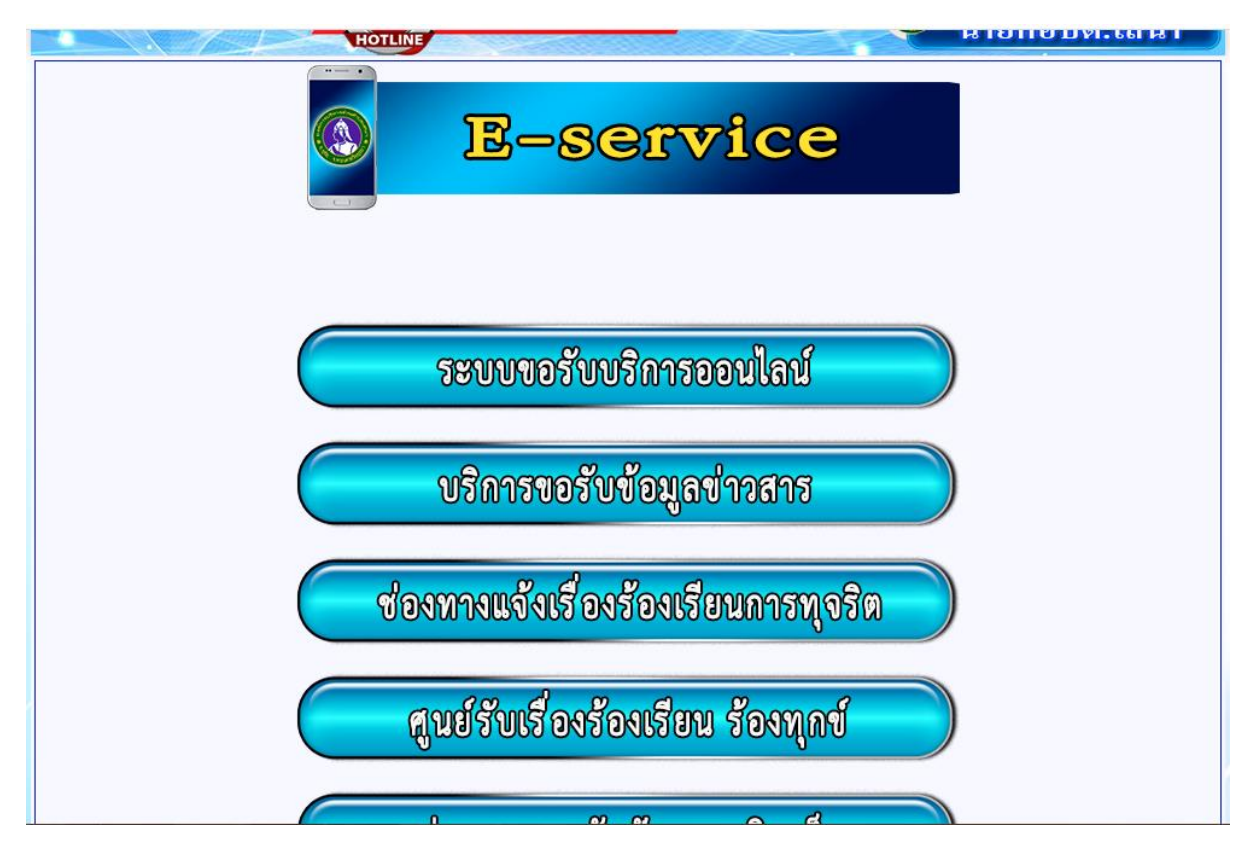

**ขั้นตอนที่ ๔** เมื่อเข้ามาในระบบแล้ว ใส่รายละเอียดในแบบฟอร์มให้ครบถ้วน

| แบบคำร้องขอข้อมูลข่าวสาร อบต.เสนา                              |  |
|----------------------------------------------------------------|--|
| บริการขอรับข้อมูลข่าวสาร                                       |  |
| อบต.เสนา ให้บริการขอรับข้อมูลข่าวสาร ผ่านระบบออนไลน์ E-service |  |
| Sign in to Google to save your progress. Learn more            |  |
| * Indicates required question                                  |  |
| ด้วยข้าพเจ้า *                                                 |  |
| 🔿 นาย                                                          |  |
| O 1173                                                         |  |
| 🔿 นางสาว                                                       |  |
| O Other:                                                       |  |
|                                                                |  |
| ชื่อ-นามสกุล *                                                 |  |
| Your answer                                                    |  |

**ขั้นตอนที่ «** เมื่อกรอกรายละเอียดในแบบฟอร์มครบถ้วนแล้ว ให้คลิกคำว่า "Submit" ที่อยู่ด้านล่าง จากนั้น ระบบจะเชื่อมต่อข้อมูลไปยังเจ้าหน้าที่ที่รับผิดชอบ

|          | หมายเลขบัตรประจำดัวประชาชน *<br>Your answer                                                                                   |   |
|----------|----------------------------------------------------------------------------------------------------|---|
|          | ท่านสามารถขอเอกสารได้โดยผ่านช่องทางนี้ *<br>(กรอกรายละเอียดการขอเอกสาร Online )<br>Your answer                                |   |
|          | อีเมล์ หรือ Line ID ในการจัดส่งเอกสาร<br>(กรอก E-mail หรือ Line ID ของท่าน)<br>Your answer                                    |   |
| l        | Submit Clear form                                                                                                    |   |
| N        | This content is neither created nor endorsed by Google. <u>Report Abuse</u> - <u>Terms of Service</u> - <u>Privacy Policy</u> |   |
| <b>D</b> | Google Forms                                                                                                    | Ţ |